## Steps

- 1. Navigate to the Home Access Center. You can do this by either:
- visiting <u>interborosd.org</u> > clicking on Parent Resources > selecting the icon for Home Access Center

OR

- going directly to this link
   <u>https://hac.interborosd.org/homeaccess</u>
- 2. Click on the option 'Click Here to Register with Access Code'

|      | We   | come   | to     |
|------|------|--------|--------|
| eواا | Home | Access | Center |

| User Name |  |
|-----------|--|
|-----------|--|

| Password                                |              |
|-----------------------------------------|--------------|
|                                         |              |
| Forgot My User Name or Password         |              |
| Click Here to Register with Access Code | $\mathbf{+}$ |
|                                         |              |

Copyright © 2003-2024 PowerSchool Group LLC and/or its affiliate(s). All rights reserved. All trademarks are either owned or licensed by PowerSchool Group LLC and/or its affiliates. PowerSchool.com

Sign In

3. You will be prompted to input the Access Code and your child's birthday:

| Welcome to         |  |  |  |  |
|--------------------|--|--|--|--|
| Home Access Center |  |  |  |  |
| Access Code        |  |  |  |  |
|                    |  |  |  |  |
| Student Birthdate  |  |  |  |  |
|                    |  |  |  |  |
| Sign In            |  |  |  |  |
|                    |  |  |  |  |

Copyright © 2003-2024 PowerSchool Group LLC and/or its affiliate(s). All rights reserved. All trademarks are either owned or licensed by PowerSchool Group LLC and/or its affiliates. PowerSchool.com 4. You will then be taken to a screen where you will see your username (A) and will be required to set up a password (B).

## TAKE THE TIME TO SET UP CHALLENGE QUESTIONS SO YOU CAN RESET YOUR PASSWORD WHENEVER YOU'VE FORGOTTEN IT.

| My Account                                                    |         |
|---------------------------------------------------------------|---------|
| Name:<br>Address:                                             |         |
| Logged in as:<br>Email Address:<br>Last Login:                |         |
| Change Password                                               |         |
| User Name:*                                                   |         |
| New Password:*                                                |         |
| Confirm New Password:"                                        |         |
| Challenge Questions                                           |         |
| Compose 2 challenge questions and provide appropriate answers |         |
| Questions                                                     | Answers |
|                                                               |         |
|                                                               |         |
|                                                               | 1       |
| Continue to Home Access Center                                |         |

5. Click on **Continue to Home Access Center** and you will be taken to the HAC page for your child.

| Home Access Center                                                                                                |      |              |                    |                          |       | 🔒 Logout   |
|----------------------------------------------------------------------------------------------------|------|--------------|--------------------|--------------------------|-------|------------|
|                                                                                                    | Home | Attendance C | lasses Grades Stud | ent Support Registration |       |            |
| Week View Calendar                                                                                                |      |              |                    |                          |       |            |
| ▼ Filters                                                                                                    |      | < >          | November 2019      | Today                    | Day   | Week Month |
| Assignments Mon                                                                                                   | 28   | Tue<br>29    | Wed<br>30          | Thu 31                   | Fri 1 | Sat 2      |
| ✓ Calendars                                                                                                    |      |              |                    |                          |       |            |
| <ul> <li>✓ Activity</li> <li>✓ Course</li> <li>✓ Competency</li> <li>✓ Homercom</li> </ul>                        |      |              |                    |                          |       |            |
| ✓ Values  All                                                                                                    | 4    | 5            | 6                  | 7                        | 8     | 9          |
| Course<br>@ Art 4 (AR004-2)<br>@ PE 4 (PE004-2)<br>@ Music 4 (MU004-2)<br>@ ELA 4 (LA004-2)<br>@ Math 4 (MA004-2) |      |              |                    |                          |       |            |
| I SCI 4 (SC04-2)<br>Ø CSL 4 (CSL04-2)<br>Ø Keyboarding 4 - Reidinger<br>(KEYB4-3)                                 | 11   | 12           | 13                 | 14                       | 15    | 16         |